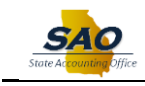

## Manager Self Service - Leave Balances Tile

There are two new **Leave Balance** tiles available on the Manager Self-Service homepage:

- 1. Leave Balances Direct Report: This tile displays leave balances for all direct reports, i.e., all employees who report directly to the manager.
- Leave Balances Indirect Report: This tile displays leave balances for all indirect reports all employees one level down from the manager's direct reports (Note: Additional levels are not available currently.)

## Navigation: Home > Manager Self Service > Leave Balances – Direct Report

Click the on the double arrow on the upper-right corner of the tile to expand the tile. (For this example, click on the double arrow on the Leave Balances – Direct Report tile)

| Tear | nWorks                                                                                                    | ~ Manager                                                                                      | r Sel | f Service             | ۵ <b>:</b>                    | Ø |
|------|----------------------------------------------------------------------------------------------------|------------------------------------------------------------------------------------------------|-------|-----------------------|-------------------------------|---|
|      | Approvals                                                                                                    | My Team                                                                                        |       | Employee Snapshot     | Time and Labor Administration |   |
|      |                                                                                                    | <b>&amp;</b>                                                                                   |       |                       | $\bigcirc$                    |   |
|      | 0                                                                                                    |                                                                                                |       |                       |                               |   |
|      |                                                                                                    |                                                                                                |       |                       |                               |   |
|      | Team Performance                                                                                                    | View Compensation History                                                                      |       | Team Perfor           | rmance Status                 |   |
|      |                                                                                                    |                                                                                                |       |                       |                               |   |
|      |                                                                                                    |                                                                                                |       | No Documents were for | ound. Select to Configure     |   |
| [    | Leave Balances - Direct Repert ✓         ID       Name       Leave         01141467       Accountant,Test       Annux         01141467       Accountant,Test       Support         01141467       Accountant,Test       Support         01141467       Accountant,Test       Court | Leave Balances - Indirect Rept **<br>ID Name Leave Current<br>Type Balance<br>Show All Results |       |                       |                               |   |

When navigating to Manager Self Service, the Leave Balances tiles will display in a condensed format. (Note: Both tiles work the same.)

There are a couple of different ways to see the details:

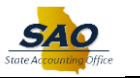

1. Click the appropriate Leave Balances tile.

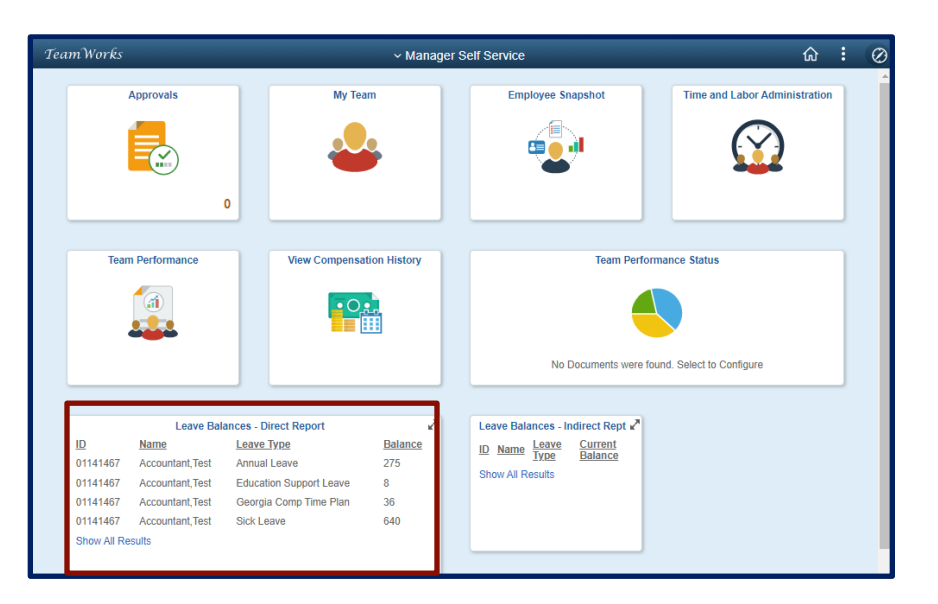

The results will display in a new browser tab.

| S Leave Balan                                             | ces - Direct Report 🗙 🕂                                                          | × -                                                                                                    |     | ×         |
|-----------------------------------------------------------|----------------------------------------------------------------------------------|----------------------------------------------------------------------------------------------------|-----|-----------|
| $\leftrightarrow$ $\rightarrow$ G                         | hcmdev.teamworks.geo                                                             | rgia.gov/psp/empldev/EMPLOYEE/HRMS/s/WEBLIB_PTPPB.ISCRIPT1.FieldF 🍳 🖻 🛧 🏚                                                                          |     | ) :       |
| \star Bookmarks                                           | S HCMDMO S HCMSPP                                                                | S HCMDEV S HCMTEST S HCMPROD HR858DMO HR858DEV S HR13PROD                                                                                          |     | **        |
|                                                           |                                                                                  |                                                                                                    | ራ : | $\oslash$ |
| <b>ID</b><br>01141467<br>01141467<br>01141467<br>01141467 | Name<br>Accountant,Test<br>Accountant,Test<br>Accountant,Test<br>Accountant,Test | Leave Type     Balance       Annual Leave     275       Education Support Leave     8       Georgia Comp Time Plan     36       Sick Leave     640 | e   | -         |

2. To download results into an Excel file, click the **"Show All Results"** hyperlink, this will display the results in a query format that can be exported to **Excel** or as a **Text** File.

| Download res | SS_LEAVE_PAGELET_V | N_TL- Direct Reports Leave Balances CSV Text File (ML File (1 kb) |                         | First 1-4 of 4 Last |
|--------------|--------------------|-------------------------------------------------------------------|-------------------------|---------------------|
| Row          | ID                 | Name                                                              | Leave Type              | Balance             |
| 1            | 01141467           | Accountant, Test                                                  | Annual Leave            | 275.000             |
| 2            | 01141467           | Accountant, Test                                                  | Education Support Leave | 8.000               |
| 3            | 01141467           | Accountant, Test                                                  | Georgia Comp Time Plan  | 36.000              |
| 4            | 01141467           | Accountant.Test                                                   | Sick Leave              | 640.000             |

> To return to the homepage, click the **"Back"** arrow in your browser.

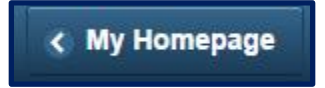